## USING CLASSLIST

**Classlist** allows you to see everyone who is participating in your course. This includes classmates and other roles, such as instructors and teaching assistants.

| * My Home 👌 Accounting 101       | 9                                                                          | 🗣   💐   🗣 🛛 🗑 Chris Tennant 🗢                          | ^ |
|----------------------------------|----------------------------------------------------------------------------|--------------------------------------------------------|---|
| Classlist                        |                                                                            | 📇 Print 🔞 Help                                         | h |
| Email                            |                                                                            |                                                        |   |
| All Instructor Student Tea       | aching Assistant Course Developer                                          |                                                        |   |
| View By: User  Apply Search For: | Q Show Search Options                                                      |                                                        | Е |
|                                  |                                                                            | 2                                                      |   |
| 📄 🔄 Email 🛣 Page 🚔 Pr            | int                                                                        | 20 💌 per page                                          |   |
| Image                            | First Name A, Last Name                                                    | Role                                                   |   |
|                                  |                                                                            |                                                        |   |
| n b 🥘                            | Chris Tennant 🔻 😐                                                          | Student                                                |   |
| ■ P 💽                            | Chris Tennant 👻 😐<br>David Smith 👻                                         | Student<br>Student                                     |   |
|                                  | Chris Tennant 👻 🔹<br>David Smith 👻<br>Elisabeth Sutton 👻                   | Student<br>Student<br>Instructor                       |   |
|                                  | Chris Tennant 👻 🔹<br>David Smith 👻<br>Elisabeth Sutton 👻<br>Felix Wright 👻 | Student<br>Student<br>Instructor<br>Teaching Assistant |   |

## Finding a User

Click the tabs at the top of the page to sort between different roles or you can use the search bar to find a specific user by name.

| 🐕 My Home 〉 Accounting 101 ♡                               | 쪽   💐   🗣 🛛 🗑 Chris Tennant 🗸         |  |  |  |  |
|------------------------------------------------------------|---------------------------------------|--|--|--|--|
| Classlist                                                  | 🚔 Print 🔞 Help                        |  |  |  |  |
| Email Tabs to sort betwee                                  | Tabs to sort between different roles  |  |  |  |  |
| All Instructor Student Teaching Assistant Course Developer |                                       |  |  |  |  |
| View By: User  Apply Search For: Show Search Options       | Search bar to find<br>a specific user |  |  |  |  |

## Sending Messages using Classlist

- 1. Select the user(s) you want to contact by clicking the **checkbox** next to their name. If you are only emailing one person, you may click on the person's name to email them individually.
- 2. Click the appropriate messaging method.
  - a. Click **Email** to send mail to the user's inbox.
  - b. Click **Page** to send the users an instant message within the system.

| 🐮 My Home 🖒 /  | Accounting | 101 🗢              |                   |       | 🗑 Chris Tennant 🗸 |
|----------------|------------|--------------------|-------------------|-------|-------------------|
| Classlist      |            |                    |                   |       | 🚔 Print 🕜 Help    |
| Email          |            |                    |                   |       |                   |
| All Instructor | Student    | Teaching Assistant | Course Developer  |       |                   |
| View By: User  | Apply      |                    |                   |       |                   |
| Search For:    |            | Q she              | ow Search Options |       |                   |
| 🔲 🔚 Email      | 🚡 Page     | Email              | or Page the use   | er(s) | 20 💌 per page     |